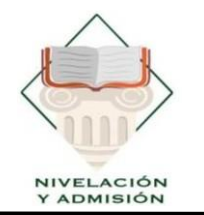

UNIDAD DE NIVELACIÓN Y ADMISIÓN

U N E S U M Creada el 7 de Febrero de 2001

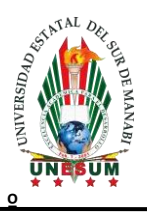

# PROCESO DE ADMISIÓN

## UNESUM

### **INSTRUCTIVO**

Km 1 ½ Via Jipijapa – Noboa – Campus los Ángeles

#### X nivelacion.admision@unesum.edu.ec

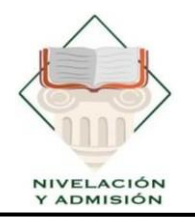

#### MANUAL DE USUARIO SISTEMA DE ADMISIÓN Y NIVELACIÓN

#### UNIVERSIDAD ESTATAL DEL SUR DE MANABÍ

Ingresar al SIAN: https://admisión.unesum.edu.ec/admision

#### 4ta y 5ta Etapa de publicación de puntaje y postulación

Se visualiza el puntaje de evaluación obtenido en la evaluación de competencias y el puntaje de antecedentes académicos, donde se calculo el 50% en ambos puntajes.

| CÉDULA:                                    |                                                         |                                                                      |                                                 |                                                        |                      |                           |
|--------------------------------------------|---------------------------------------------------------|----------------------------------------------------------------------|-------------------------------------------------|--------------------------------------------------------|----------------------|---------------------------|
| APELLIDOS                                  | ):<br>                                                  |                                                                      |                                                 |                                                        |                      |                           |
| EMAIL:                                     |                                                         |                                                                      |                                                 |                                                        |                      |                           |
| D Puntaje fir                              | nal de postulación                                      | :                                                                    |                                                 |                                                        |                      |                           |
|                                            |                                                         |                                                                      | 834                                             |                                                        |                      |                           |
| i puntaje fina                             | l corresponde al ca                                     | álculo de los siguientes                                             | 834                                             |                                                        |                      |                           |
| Il puntaje fina<br>'untaje de<br>valuación | l corresponde al ca<br>Puntaje 4<br>últimos<br>periodos | álculo de los siguientes<br>Puntaje de<br>Antecedentes<br>Académicos | Cálculo de<br>Puntaje de<br>Evaluación<br>(50%) | Cálculo Puntaje de<br>Antecedentes<br>Académicos (50%) | Puntaje<br>Adicional | PUNTAJE DE<br>POSTULACIÓN |

Km 1 ½ Via Jipijapa – Noboa – Campus los Ángeles

#### X nivelacion.admision@unesum.edu.ec

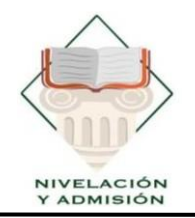

#### UNIDAD DE NIVELACIÓN Y ADMISIÓN

U N E S U M Creada el 7 de Febrero de 2001

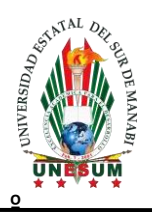

| Universidad Estatal del Sur d                                                                          | le Manahí |
|----------------------------------------------------------------------------------------------------|-----------|
| CREME EL 7 DE FERERO DEL MO 2001, SECIN RESETINO OFICIAL I<br>UNIDAD DE ADMISIÓN Y NIVELACIÓN - UNESUM | * 201     |
|                                                                                                    |           |
| Datos personales                                                                                       |           |
| Identificación:                                                                                        |           |
| Apellidos:                                                                                             |           |
| Nombres:                                                                                               |           |
| Fecha de nacimiento:                                                                                   |           |
| Correo Electrónico:                                                                                    |           |
|                                                                                                    |           |
| El puntaje final corresponde al cálculo de los siguientes:                                             |           |
| Puntaje de Evaluación:                                                                                 | 860       |
| Puntaje 4 últimos periodos:                                                                            | 471       |
| Puntaje de Antecedentes Académicos:                                                                    | 7.98      |
| Cálculo de Puntaje de Evaluación (50%):                                                                | 430       |
| Cálculo Puntaje de Antecedentes Académicos (50%):                                                      | 399       |
| Puntaje Adicional:                                                                                     | 5         |
|                                                                                                    |           |

#### 5ta Etapa de Postulación

Para postular la carrera debes elegir la Opción **VER DETALLES**, o en la parte izquierda elegir *Postulación de carreras*.

1) Deberás leer las instrucciones, una vez seguro, dar clic a Selección carreras

| POSTULACIÓN DE CARRERAS                                                                                                    |
|----------------------------------------------------------------------------------------------------|
| ±                                                                                                    |
|                                                                                                    |
| •                                                                                                    |
|                                                                                                    |
| Puntaje final de postulación:                                                                                                    |
| 834                                                                                                    |
| Selecciona la(s) carrera(s) dando clic en el botón "Seleccionar carrera", la prioridad estará marcada por tu orden de selección.                                                                           |
| Elige responsablemente las opciones de carrera, ten en cuenta que podrás obtener un cupo de acuerdo al orden de asignación, orden de prioridad, disponibilidad de cupos y puntaje de postulación obtenido. |
| Después de completar tu postulación asenúrate de dar clic en "Enviar postulación", quardar o imprimir tu comprobante.                                                                                      |
| 8 Recuerda que si agotaste el número máximo de matrículas permitidas en una asignatura o carrera, no podrás matricularte nuevamente en la misma carrera u otra                                             |
| carrera que contenga la misma asignatura dentro de la institución de educación superior.                                                                                                    |
| O Previo a realizar tu postulación revisa la oferta académica disponible.                                                                                                    |
| Recuerda que la asignación de cupos se realizará en función del orden de asignación.                                                                                                    |
| 🚯 Si obtienes un cupo en tu primera opción de carrera y no lo aceptas o no te pronuncias, no podrás participar en las siguientes etapas del actual proceso de                                              |
| admisión.                                                                                                    |
| <ul> <li>Recuerda que si tienes un cupo activo o un título de tercer nivel y obtienes un nuevo cupo, se considerará como segunda carrera.</li> <li>Seleccionar carrera</li> </ul>                          |

Km 1 ½ Via Jipijapa – Noboa – Campus los Ángeles

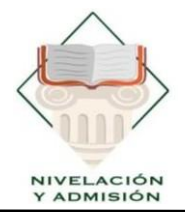

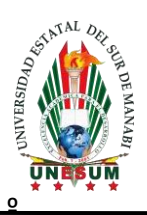

2) Debes elegir 3 carreras, en orden de prioridad 1, 2 y 3.

| Buscar | carrera                               |                            |           |          |                   |        |                |                   |                              |             |
|--------|---------------------------------------|----------------------------|-----------|----------|-------------------|--------|----------------|-------------------|------------------------------|-------------|
|        | Nombre de la institución              | Carrera                    | Provincia | Ciudad   |                   | Nivel  | Modalidad      | Jornada           | Cupos remanentes disponibles | Observación |
|        | Universidad Estatal del Sur de Manabí | Administración de empresas | Manabi    | Jipijapa | Matriz - Jipijapa | Tercer | Presencial     | Matutina          | 82                           | General     |
|        | Universidad Estatal del Sur de Manabí | Administración de empresas | Manabi    | Jipijapa | Matriz - Jipijapa | Tercer | Presencial     | Vespertina        | 88                           | General     |
|        | Universidad Estatal del Sur de Manabí | Administración de empresas | Manabi    | Jipijapa | Matriz - Jipijapa | Tercer | Semipresencial | No Aplica Jornada | 203                          | General     |
|        | Universidad Estatal del Sur de Manabí | Agropacuaria               | Manabi    | Jipijapa | Matriz - Jipijapa | Tercer | Presencial     | Matutina          | 45                           | General     |
|        | Universidad Estatal del Sur de Manabí | Agropecuaria               | Manabi    | Jipijapa | Matriz - Jipijapa | Tercer | Presencial     | Vespertina        | 63                           | General     |
|        | Universidad Estatal del Sur de Manabí | Contabilidad y Auditoría   | Manabi    | Jipijapa | Matriz - Jipijapa | Tercer | Presencial     | Matutina          | 80                           | General     |
|        | Universidad Estatal del Sur de Manabí | Contabilidad y Auditoría   | Manabi    | Jipijapa | Matriz - Jipijapa | Tercer | Presencial     | Vespertina        | 95                           | General     |
|        | Universidad Estatal del Sur de Manabí | Educación                  | Manabi    | Jipijapa | Matriz - Jipijapa | Tercer | -              | No Aplica Jornada | 22                           | General     |
|        | Universidad Estatal del Sur de Manabí | Entermenia                 | Manabi    | Jipijapa | Matriz - Jipijapa | Tercer | Presencial     | Matutina          | 2                            | General     |
|        | Universidad Estatal del Sur de Manabí | Enfermería                 | Manabi    | Jipijapa | Matriz - Jipijapa | Tercer | Presencial     | Vespertina        | 4                            | General     |
|        | Universidad Estatal del Sur de Manabí | Ingeniería Ambiental       | Manabi    | Jipijapa | Matriz - Jipijapa | Tercer | Presencial     | Matutina          | 81                           | General     |
|        | Universidad Estatal del Sur de Manabí | Ingenieria Ambiental       | Manabi    | Jipijapa | Matriz - Jipijapa | Tercer | Presencial     | Vespertina        | 75                           | General     |
|        | Universidad Estatal del Sur de Manabí | Ingeniería Civil           | Manabi    | Jipijapa | Matriz - Jipijapa | Tercer | Presencial     | Matutina          | 58                           | General     |
|        | Universidad Estatal del Sur de Manabí | Ingeniaria Civil           | Manabi    | Jipijapa | Matriz - Jipijapa | Tercer | Presencial     | Vespertina        | 118                          | General     |
|        | Universidad Estatal del Sur de Manabí | Ingeniería Forestal        | Manabi    | Jipijapa | Matriz - Jipijapa | Tercer | Presencial     | Matutina          | 58                           | General     |
| _      |                                       |                            |           |          |                   | -      |                |                   |                              |             |

3) Sí estas seguro de la orden de prioridad y de las carreras seleccionadas clic en *ENVIAR POSTULACIÓN*.

| Prioria<br>Carres<br>1 Jor<br>06 M | dad: 1<br>ra: Tecnologías de la Información<br>nada: Matutina<br>odalidad: Presencial | Prioridad: 2<br>Carrera: Telemática<br>Jornada: Vespertina<br>Modalidad: Presencial |  |
|------------------------------------|---------------------------------------------------------------------------------------|-------------------------------------------------------------------------------------|--|
|                                    | ↑ ↓                                                                                   | ◆                                                                                   |  |
| Priorio<br>Carrer<br>M Jon         | dad: 3<br>a: Turismo<br>nada: Vespertina<br>dalidad: Presencial                       |                                                                                     |  |
| 🛩 Enviar p                         | ostulación                                                                            |                                                                                     |  |
| Posteriorme                        | nte clic en confirmacio                                                               | ón                                                                                  |  |

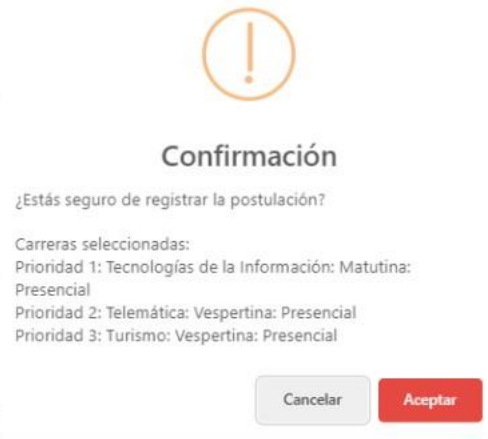

Km 1 ½ Via Jipijapa – Noboa – Campus los Ángeles

9

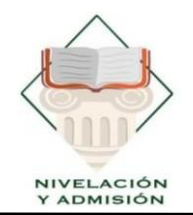

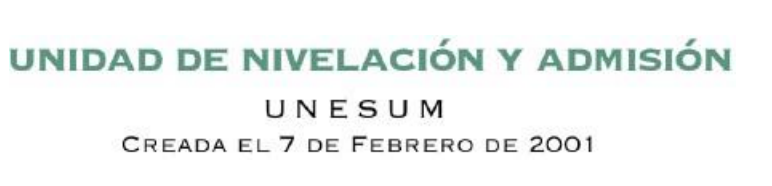

# THE STATE OF MANABI

#### 5) Esta sería la postulación

| Prioridad: 1                                                                                                    |                                                                                              |                                                                                                    |                                 |
|----------------------------------------------------------------------------------------------------|----------------------------------------------------------------------------------------------|----------------------------------------------------------------------------------------------------|---------------------------------|
|                                                                                                    | Cupos remanente<br>disponibles                                                               |                                                                                                    |                                 |
| 11 Nombre de la institución:<br>UNIVERSIDAD ESTATAL DEL SUR DE MANABÍ<br>de Carera:<br>Tecnologías de la información<br>de Facultad:<br>Ciencias Réncias:<br>© Tipo de cupo:<br>Nivesción | ti Puntaje de postulación:<br>1000<br>♥ Campus:<br>Matri: - Jojapa<br>⊕ Provincia:<br>Manabi | <ul> <li>Ciudad:<br/>Jipliapa</li> <li>Modalidad:</li> <li>Presencial</li> <li>Jornada:</li> <li>Matutina</li> <li>Nivel:</li> <li>Tercer Nivel</li> </ul> | 102                             |
| Prioridad: 2                                                                                                    | Debile de la carrora                                                                         |                                                                                                    | Currer remanente                |
|                                                                                                    | disponibles                                                                                  |                                                                                                    |                                 |
| Mombre de la institución:<br>UNIVERSIDA DESTATAL DEL SUR DE MANABÍ<br>Carreta:<br>Tecnsita:<br>Grantat:<br>Clencia: Réncias:<br>Wito de cupo:<br>Nivescón                                 | 11 Puntaje de postulación:<br>1000<br>♥ Campus:<br>Mutr: - Jpjapa<br>♥ Provincia:<br>Manabi  | (f) Ciudad:<br>Jipijapa<br>O Modalidad:<br>Presencial<br>O Jornada:<br>Vespertina<br>J Nivel:<br>Tercer Nivel                                              | 124                             |
| Prioridad: 3                                                                                                    |                                                                                              |                                                                                                    |                                 |
|                                                                                                    | Detalle de la carrera                                                                        |                                                                                                    | Cupos remanentes<br>disponibles |
| 1 Nombre de la institución:                                                                                                    | 14 Puntaje de postulación:                                                                   | 🛍 Ciudad:                                                                                                    | 93                              |

6) No olvides de descargar tu comprobante de postulación

| Filologu J                                                         |                                            |                                |    |  |  |
|--------------------------------------------------------------------|--------------------------------------------|--------------------------------|----|--|--|
|                                                                    | Cupos remanentes<br>disponibles            |                                |    |  |  |
| Mombre de la institución:<br>UNIVERSIDAD ESTATAL DEL SUR DE MANABÍ | <b>† i Puntaje de postulación:</b><br>1000 | <b>iii Ciudad:</b><br>Jipijapa | 93 |  |  |
| Carrera:                                                           | 0.0                                        | C Modalidad:                   |    |  |  |
| Turismo                                                            | V Campus:                                  | Presencial                     |    |  |  |
| Ciencias Económicas                                                | Provincia:                                 | Vespertina                     |    |  |  |
| 🖤 Tipo de cupo:                                                    | Manabi                                     | 1 Nivel:                       |    |  |  |
| Nivelación                                                         |                                            | Tercer Nivel                   |    |  |  |

Km 1 ½ Via Jipijapa – Noboa – Campus los Ángeles